## <学認>による学外アクセスの方法

I. 丸善 ebook Library をクリックします。

| 電子ブックを探す                                                                                                    |
|----------------------------------------------------------------------------------------------------|
| 学外からのアクセス(VPN)はこちらへ >                                                                                       |
| 丸善 eBook Library <sup>①</sup> <sup>1</sup> <sup>1</sup> <sup>1</sup> <sup>1</sup> <sup>1</sup> <sup>1</sup> |
| 【学外からのアクセス:学認】<br>学術書の電子ブックを収録。購読しているタイトルが利用できる。<br>→「利用ガイド」 □                                              |

2. 機関認証の画面が開くので、「学認アカウントをお持ちの方はこちら」をクリックします。

| (俄) 民認証        |             |
|----------------|-------------|
| 認証ID:          |             |
| 認証パスワード:       |             |
| 認証しない(ゲスト利用)   | 認証する        |
| 学認アカウントをお持     | ちの方はこちら     |
| ※認証ID/認証パスワードを | をお持ちでない場合は、 |
| 【認証しない(ゲスト利用)  | 】を選択してください  |

| la GakuNin                            |             |
|---------------------------------------|-------------|
| 所属機関の選択                               |             |
| サービス'elib.maruzen.co.jp'を利用するために認証が必要 | です          |
|                                       | 3 選択        |
| 美作大学                                  | <u>リセット</u> |
| 広島経済大字                                | F           |
|                                       | •           |
| 一 复 饭 八 子<br>一 徳 皀 大 学                |             |
| 高知工業高等専門学校                            |             |

4.「選択」をクリックします。

\*① 個人 PC やタブレットで認証をする場合、「ブラウザ起動中は自動ログイン」と「選択した 所属機関を保存して今度 Idp の選択画面をスキップする」にチェックを入れてください。

| la GakuNin                              |
|-----------------------------------------|
| 所属機関の選択                                 |
| サービス'elib.maruzen.co.jp'を利用するために認証が必要です |
| 広島経済大学                                  |
| ✓ ブラウザ起動中は自動ログイン                        |
| ✓ 選択した所属機関を保存して今後IdPの選択画面をスキ            |
| ップする                                    |
|                                         |

## \*②「OK」をクリックしてください。

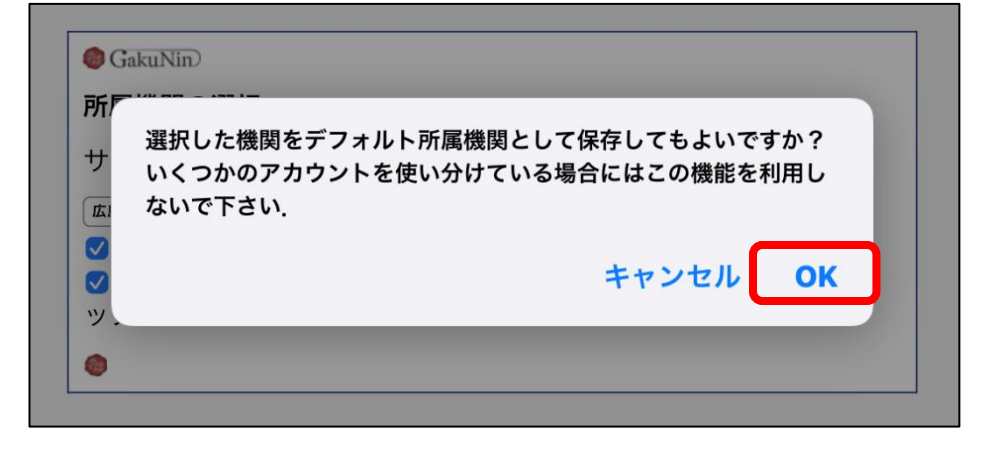

\*③「所属機関を保存して次へ」をクリックしてください。

| 🍘 GakuNin)                   |                                                                                  |
|------------------------------|----------------------------------------------------------------------------------|
| このフラウ                        | サで利用するテフォルト所属機関                                                                  |
| デフォル<br>サービス<br>ることが<br>現在セッ | トの所属機関を選択することで,このブラウザで他の<br>にアクセスした場合に,IdPの選択画面をスキップす<br>できます.<br>ト中のデフォルト所属機関は: |
|                              | 広島経済大学                                                                           |
|                              | リセット 所属機関を保存して次へ                                                                 |

5. HUE NAVI に入る時と同じユーザー名とパスワードを入力してログインしてください。

| 窗広島経済大<br>Hiroshima University of Econo                 | <b>学</b><br>omics |
|---------------------------------------------------------|-------------------|
| ログインサービス: Maruzen eBook<br>Library                      |                   |
| ユーザ名                                                    | ▶ パスワードの変更        |
|                                                         | ▶広島経済大学ホームページ     |
|                                                         |                   |
| パスワード                                                   |                   |
| □ ログインを記憶しません。                                          |                   |
| <ul> <li>送信する情報を再度表示して送信の可否</li> <li>を選択します。</li> </ul> |                   |
| ログイン                                                    |                   |
| 学術図書の電子書籍閲覧プラットフォーム                                     |                   |

6. 丸善 ebook Library のサイトが開きます。

| Library Maruzer         | eBook Lbraryは、学術園幕に特化した機関向け電子書籍配信サービスです。                                                                                                    | 醫広島経済大学 図書館  | 2月月東 |
|-------------------------|----------------------------------------------------------------------------------------------------|--------------|------|
| > お知らせ                  |                                                                                                    |              |      |
| あなたの閲覧履歴<br>閲覧履歴はありません。 | <ul> <li>● すべてのタイトルから検索 ○ 購読契約しているタイトルから検索 (■ 購読契約タイトル一覧)</li> <li>コンテンツ種別: ● 全て ● PDF ● 読上 ● 動画</li> <li>● ● ● ● ● ● ● ● ● ● ● ● ● ● ● ● ● ● ●</li></ul>                                                                                                    | 唐名 五十音順 (昇順) | 0 🗶  |
|                         | ★ 総記                                                                                                    |              |      |
|                         | 災害報道とリアリティ              · 「「「「」」」              · 「「」」              · 「」」              · 「」」              · 「」」              · 「」」              · 「」」              · 「」」              · 「」」              · 「」」              · 「」」              · 「」」              · 「」              · 「」              · 「」              · 「」              · 「」              · 「」              · 「」              · 「」              · 「」              · 「」              · 「」              · 「」              · 「」              · 「」              · 「」              · 「」              · 「」              · 「」              · 「」              · 「」              · 「」              · 「」              · 「」              · 「」              · 「」              · 「」              · 「」              · 「」              · 「」              · 「」             · 」             · 「」              · 「」              · 「」              · 「」              · 「」              · 「」              · 「」              · 「」              · 「」              · 「」              · 「」              · 「」              · 「」              · 「」 |              |      |
|                         | ■ 現代病「集中できない」を知力に変える読む力最新スキル大全 一脳が超スピード化し、しかもクリエイティブに動き出す!  * 大学生のためのビジュアルリテラシー入門  * 対学の碑をな発展のために 地また料学生の心理                                                                                                    |              |      |
|                         |                                                                                                    |              |      |
|                         |                                                                                                    |              |      |